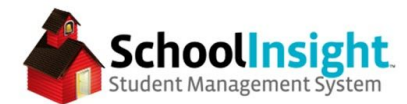

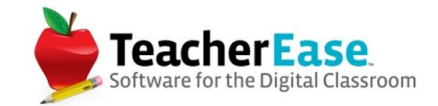

## **Online Registration Guide**

\*Online registration must be done in the academic year students are registering for. (i.e. if students are registering for the 2018-19 academic year, then online registration must be created in the 2018-19 academic year)

#### **Options** - Admin Main > Online Registration > Options

Online registration has district and school options. If there is only one registration process for the district, then the process needs to be created and managed at the district. Otherwise, each school can create their own process at the school level. *(School options can be mass edited at the district level)* 

| District Options                                                   |                                                                                                   |                                                      |  |
|--------------------------------------------------------------------|---------------------------------------------------------------------------------------------------|------------------------------------------------------|--|
| Manage online registration at district or                          | r school level                                                                                    | District                                             |  |
| Parents can view/pay fees as part of Or                            | line Registration                                                                                 | Yes                                                  |  |
| Enable Calculation of Registration Fees                            | 5                                                                                                 | Yes                                                  |  |
| How to determine registration fee waivers                          |                                                                                                   | Automatically select fee waivers using lunch program |  |
| Issue registration waivers to additional                           | children                                                                                          | No                                                   |  |
| Allow deposits to student lunch accour                             | nts during registration                                                                           | No                                                   |  |
| Parents must pay existing balance in addition to registration fees |                                                                                                   | No                                                   |  |
| Allow New Student Registration                                     |                                                                                                   | No                                                   |  |
| School Options (for returning students) m                          | ass edit for all schools                                                                          |                                                      |  |
| Use Online Registration                                            |                                                                                                   | No                                                   |  |
| Online Registration Start Date                                     |                                                                                                   | 10/30/2017                                           |  |
| Online Registration End Date                                       |                                                                                                   | 6/29/2018                                            |  |
| Force parents to complete online regist                            | ration after login                                                                                | No, allow them to use TeacherEase normally           |  |
| Create Parent News Feed Item                                       |                                                                                                   | No                                                   |  |
| New Registration Approval                                          |                                                                                                   |                                                      |  |
| Admins to receive notification emails                              | Sample Admin                                                                                      |                                                      |  |
| New Family Registration Link:                                      | https://www.teacherease.com/NewFamilyRegistration.aspx?refid=20010d5b-342b-458a-9bfd-f323b0edc31a |                                                      |  |

At the school level, there are three options for notifying parents that online registration is active. If "No, allow them to use TeacherEase normally" is selected, then parents will have to navigate to the online registration page to complete registration.

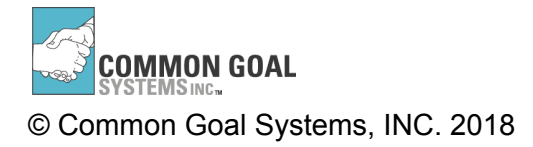

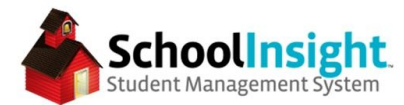

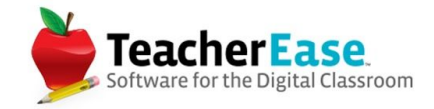

| Force parents to complete online registration after login | <ul> <li>No, allow them to use TeacherEase normally</li> <li>No, but show them a message</li> </ul>                                     |  |
|-----------------------------------------------------------|----------------------------------------------------------------------------------------------------|--|
|                                                           | Returning students should register for the 2018-19 school year by 6/30/18.<br><br>shor>Please click the online registration link below. |  |
|                                                           | © Yes                                                                                                    |  |
|                                                           |                                                                                                    |  |

#### **Registration Process** - Admin Main > Online Registration > Registration Process

Use "Create Step" to add attachments, links, fees, or messages to the registration process. These are the steps parents will complete during online registration.

| Online Registra                                 | ation Process                                  |                                   |                                                       |                                     | <u>Main</u> > <u>Online</u> | Registration > Onl   | ine Registration Proces |
|-------------------------------------------------|------------------------------------------------|-----------------------------------|-------------------------------------------------------|-------------------------------------|-----------------------------|----------------------|-------------------------|
| Please define the proc<br>online plus any numbe | ess for your parent/g<br>r of printable docume | uardians to cor<br>ents they need | mplete when registering<br>to sign and return (or jus | their students for a r<br>st view). | new school year.            | This will inclu      | de a form to fill ou    |
| Student Type: Both ~                            |                                                |                                   |                                                       |                                     | Grade Level: A              | I - Academie         | c Year: 2018-19 ~       |
| Description                                     |                                                | Grade Level                       | Attachments/URL                                       | Track Completion                    | Student Type                | Step Type            |                         |
| Complete Online Regi                            | istration Form                                 | All                               |                                                       | Yes                                 | Both                        | Form                 | view form edit          |
| Please review the follo                         | owing document(s).                             | All                               | Student Handbook.pdf                                  | Yes                                 | Both                        | Instructions         | edit delete             |
| Please pay your regis                           | tration fees.This may                          | be done online                    | e or in person.                                       |                                     |                             |                      |                         |
| Create Step C                                   | opy Back                                       |                                   |                                                       |                                     |                             |                      |                         |
|                                                 |                                                |                                   |                                                       |                                     | NAMES OF STREET             | 1. 160 - 160 - 149 - |                         |
| Create Online                                   | Registration S                                 | itep                              |                                                       | Main > Online Regis                 | stration > Online Regist    | ration Process > Cr  | eate Online Registratio |
|                                                 |                                                |                                   |                                                       |                                     |                             | Aca                  | demic Year: 2018-1      |
| *Step Type:                                     | Instruction for Par                            | ent/Guardian ▼                    |                                                       |                                     |                             |                      |                         |
| *Student Type:                                  | Both <b>v</b>                                  |                                   |                                                       |                                     |                             |                      |                         |
| *Description:                                   | Please sign and i office.                      | eturn the follow                  | ving document(s) to the                               | school                              |                             |                      |                         |
| Min Grade Level:                                | All                                            |                                   |                                                       |                                     |                             |                      |                         |
| Max Grade Level:                                | All                                            | •                                 | •                                                     |                                     |                             |                      |                         |
| Attachments:                                    | Choose File No                                 | file chosen                       | +                                                     |                                     |                             |                      |                         |
| External URL:                                   |                                                |                                   |                                                       |                                     |                             |                      |                         |
| Track Completion:                               |                                                |                                   |                                                       |                                     |                             |                      |                         |
| Sort:                                           | Bottom of list (afte                           | r Please review                   | the following document(s                              | ;).)                                | ¥                           |                      |                         |
| Save Back                                       |                                                |                                   |                                                       |                                     | <u>17</u>                   |                      |                         |

\* Indicates required fields

Choose a step type: either create a new online form, or add a set of instructions for parents/guardians to complete. Set this step to display for New, Returning or Both types of students. Add a description, select grade levels, add documents or links, and determine sorting. If "Track Completion" is selected, admin will be able to view progress on this step.

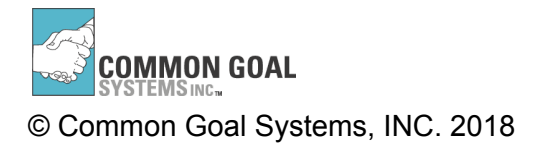

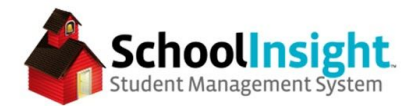

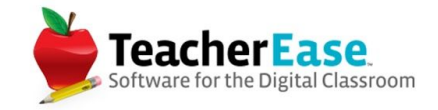

Attached documents can be downloaded by parents. Links send the parent to a different website.

### <u>Online Form</u> - Admin Main > Online Registration > Registration Process > View Form

The form presents current data to the parent for them to update. This can include standard fields (phone number, home address), or custom fields created in Admin Main > Options > Configure Student Data > Create New Field. The form can also be digitally signed by the parent or guardian. Enable this option by checking the box for a digital signature.

Admin Main > Online Registration > Registration Process > Edit (form)

| Online Registration Form                                                | <u>Main</u> > <u>Onl</u> | ine Registration Main > | Auto<br>> Online Regis | Logout: 7h 59m<br>tration Form |
|-------------------------------------------------------------------------|--------------------------|-------------------------|------------------------|--------------------------------|
| Description                                                             | Field                    | Grade Levels            | Optional               |                                |
| Student Information                                                     | Tab                      |                         |                        | edit                           |
| Please complete all student information fields.                         | Header                   | All                     | No                     | edit delete                    |
| Is your child returning?                                                | Student Returning        | All                     | No                     | edit                           |
| Please enter your home address                                          | Physical Address         | All                     | No                     | edit delete                    |
| Please enter your phone number(s)                                       | Phone                    | All                     | No                     | edit delete                    |
| Other Student Information                                               | Header                   | All                     | No                     | edit delete                    |
| Birthdate                                                               | Birth Date               | All                     | No                     | edit delete                    |
| Gender                                                                  | Gender                   | All                     | No                     | edit delete                    |
| Race                                                                    | Race                     | All                     | No                     | edit delete                    |
| Ethnicity of the Student                                                | Ethnicity                | All                     | No                     | edit delete                    |
| Family Information                                                      | Tab                      |                         |                        | edit                           |
| Please complete all family information.                                 | Header                   | All                     | No                     | edit delete                    |
| Allow family information to be updated?                                 | Yes                      |                         |                        | edit                           |
| Emergency Contacts                                                      | Tab                      |                         |                        | edit                           |
| Please complete all emergency contact information.                      | Header                   | All                     | No                     | edit delete                    |
| Allow contact information to be updated?                                | Yes                      |                         |                        | edit                           |
| Miscellaneous                                                           | Tab                      |                         |                        | <u>edit</u> <u>delete</u>      |
| Please complete all of the following fields.                            | Header                   | All                     | No                     | edit delete                    |
| Is your student allowed to bring their own electronic device to school? | Student Device           | 6 - 12                  | No                     | edit delete                    |
| Create Field Draview Form Daak                                          |                          |                         |                        |                                |

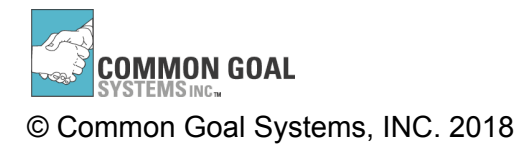

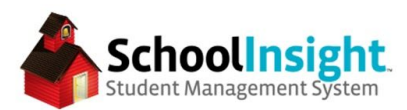

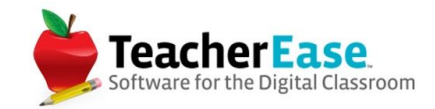

| New Registrat          | ion Field                                                                                                    |                                                                    |
|------------------------|----------------------------------------------------------------------------------------------------|--------------------------------------------------------------------|
| Description:           |                                                                                                    |                                                                    |
| Field:                 | Use Existing SchoolInsight Student Field Create Custom Online Registration Field Name: Type: Type: Ty | [Tab]<br>[Header]<br>Birth Country<br>Home Phone<br>Marital Status |
| Min Grade Level:       | All                                                                                                    | Mothers Maiden Name<br>Native Language                             |
| Max Grade Level:       | All                                                                                                    | Previous School Name<br>Primary Home Language                      |
| Sort:                  | Below 'Is your student allowed to bring their own electro'                                                                                                    | Sample Custom Field                                                |
| Optional:<br>Save Back |                                                                                                    | SSN<br>US Entry Date                                               |

"Create Field" allows admin to link a new field to the form. The description box is the text the parent will see with the associated value. Choosing "Use Existing SchoolInsight Student Field" will display a list of available default and custom fields, along with entries for Tab (creates a new tab in the online registration pane) and Header (provides directions for that pane). Choosing "Create Custom Online Registration Field" will create a field that is only used for Online Registration, and will appear in a separate tab in the student record on Students - Single View.

Grade level and sorting can then be selected. The registration field can also be marked as optional.

\*See the example below for more information on how the form looks to parents Using preview, we can view the form as a parent. Admin Main > Online Registration > Registration Process > Edit Form > Preview Form

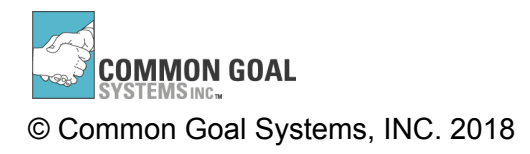

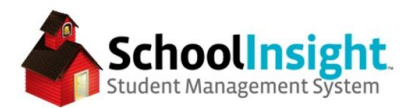

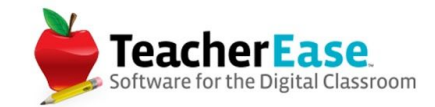

| Online Registration Form Preview                                                                                                    | Auto Logout: 1h 04m<br>Main > Online Registration Main > Online Registration Form > Online Registration Form Preview                                  |
|----------------------------------------------------------------------------------------------------|----------------------------------------------------------------------------------------------------|
| Select a student or grade level and you'll see the or<br>Student: Arias, Rachelle A<br>Grade Level: 3-Third Grade ~                                            | Academic Year: 2016-17 v                                                                                                    |
| Student Information         Family Information         Emergence           Please complete all of the following fields.         High         High         High | Contacts Miscellaneous Contact Information TABS                                                                                                    |
| Does your student walk to school?                                                                                                    | Yes 😨                                                                                                    |
| Verify your child's date of birth.                                                                                                    | 3/15/2008                                                                                                    |
| Gender                                                                                                    | Female                                                                                                    |
| Race Description                                                                                                    | Check all that apply:<br>Asian<br>Black or African American<br>White<br>American Indian or Alaska Native<br>Native Hawaiian or Other Pacific Islander |
| Ethnicity                                                                                                    | Not Hispanic                                                                                                    |
| Please confirm your student's place of birth.                                                                                                    | Sample                                                                                                    |

The above example shows five tabs, one header, six fields and descriptions for those fields. The fields are loaded with student data and the parents can update them if necessary.

### **Registration Fees** - Admin Main > Online Registration > Registration Fees

Fees can be added as a part of registration. There are options to select the account and category, as well as different fields for different student statuses.

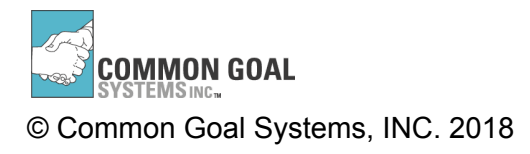

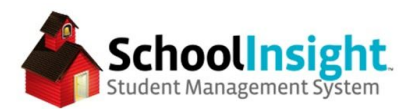

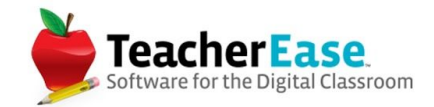

| Mandatory <b>v</b>                                                                                                    |                                                        |                                                            |
|----------------------------------------------------------------------------------------------------|--------------------------------------------------------|------------------------------------------------------------|
| Student Type Am                                                                                                    | ount                                                   |                                                            |
| Paid                                                                                                    |                                                        |                                                            |
| Free                                                                                                    |                                                        |                                                            |
| Reduced                                                                                                    |                                                        |                                                            |
| Direct Certified                                                                                                    |                                                        |                                                            |
| Registration Fee Waiver                                                                                                    |                                                        |                                                            |
| School                                                                                                    | Account                                                | Category                                                   |
| Jason's Demo Elementary                                                                                                    | General •                                              | Registration Fee <b>•</b>                                  |
| Jason's Demo High School                                                                                                    | General <b>•</b>                                       | Registration Fee <b>•</b>                                  |
| 00       3       9       UN         EC       4       10       EE         PK       5       11       SM         K       6       12       SS         1       7       PG       22         2       8       Other |                                                        |                                                            |
|                                                                                                    | Mandatory •         Student Type       Am         Paid | Mandatory •         Student Type       Amount         Paid |

**Student Registration Status** - Admin Main > Online Registration > Student Registration Status Once parents have completed online registration, you can view their status.

| Stu          | dent Registratio            | n Status                           |                         | Main                                       | > Online Registrati | ۵<br>on > Student Reg | uto Logout: 1h 04m<br>Istration Status |                 |                      |             |
|--------------|-----------------------------|------------------------------------|-------------------------|--------------------------------------------|---------------------|-----------------------|----------------------------------------|-----------------|----------------------|-------------|
| Onlin        | e Registration Form Status: | All - Registration Fee Waiver a    | ind Lunch Status: All ~ | Registration Status: All ~                 | Grade Level:        | All ~ Stude           | nt Returning: All ~                    | Payment Status: | All ~ Academic Year: | 2016-17 ~   |
| Grad<br>Leve | e Student                   | Online Registration<br>Form Status | Student<br>Returning    | Registration<br>Fee Waiver<br>and Lunch St | tatus               | Payment<br>Status     | Regis<br>Status                        | tration<br>S    |                      |             |
| 3            | Arias, Rachelle A           | Awaiting Review                    |                         | None                                       |                     | Not Paid              | No Co                                  | ntact Yet       | view edit apply      | fees delete |
| 3            | Dole, Bob A                 | Not Completed                      |                         | Free                                       |                     | Not Paid              | No Co                                  | ntact Yet       | view edit apply      | fees delete |

"Edit" allows you to view the status of a specific student, the form can be reviewed, changes saved or reverted, fees applied, and statuses marked as complete. This can also be done en masse using "mass edit."

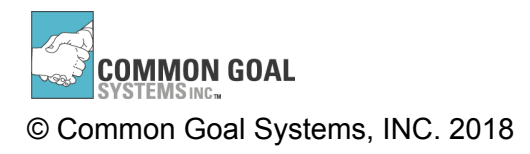

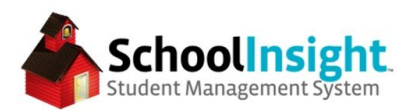

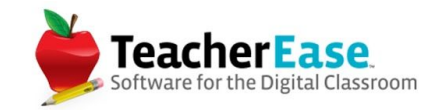

| Edit Registration Status |                                                                   | Main > Online Registration > Student Registration Status | Auto Logout: 1h 04m > Edit Registration Status |                        |
|--------------------------|-------------------------------------------------------------------|----------------------------------------------------------|------------------------------------------------|------------------------|
| Student: E               | pperly, Reagan A                                                  | 17.85                                                    |                                                | Academic Year: 2016-17 |
| Student R                | eturning:                                                         | Yes ᅌ                                                    |                                                |                        |
| Registratio              | on Status:                                                        | In Process                                               |                                                |                        |
| Online Re                | gistration Form Status:                                           | Awaiting Review                                          |                                                |                        |
| Registratio              | on Fee Waiver and Lunch Status:                                   | None                                                     |                                                |                        |
| Payment S                | Status                                                            | Not Paid 📀                                               |                                                |                        |
| Notes:                   |                                                                   |                                                          | ß                                              |                        |
| Step                     | Description                                                       |                                                          | Complete                                       |                        |
| 1                        | Complete Online Registration Form<br>Parent has made changes      |                                                          | Awaiting Review                                | review                 |
| 2                        | Please download and sign the attached of<br>Sample Reg Packet.pdf | document.                                                | No                                             |                        |
| 3                        | Please follow the link and complete the c                         | online form.                                             | No 🗘                                           |                        |
| Save                     | Mark all complete Save & Apply Registr                            | ration Fees to Student Account(s)                        | Create Free-Reduced Lunch Application          | Back                   |

## **Reports** - Admin Main > Online Registration > Registration Details

The registration details report gives you information about parents' progress through the process.

### FRLA

Free-reduced lunch applications can be created as part of the online registration process.

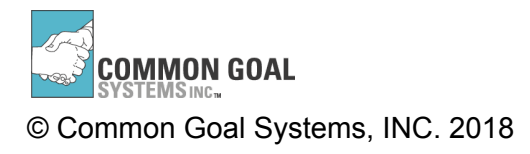

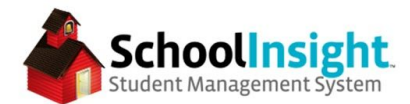

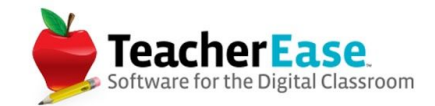

## **Parent View**

## Parent Portal - Main with Online Registration Reminder

| Parent Main                                                                                                    |                                                                                                    | Auto Logout: 16 04m to logout Parent Main |
|----------------------------------------------------------------------------------------------------|----------------------------------------------------------------------------------------------------|-------------------------------------------|
| Welcome! TeacherEase helps teac                                                                                                    | thers better communicate with parents and improve student performance. Choose any link below to view information about yo | pur student.                              |
| Announcement - Returning students<br>Please click the online registration link<br>Online Registration                                                                                                    | should register for the 2016-17 school year by 6/1/16.<br>below.                                                          |                                           |
| ₽ Quick Links                                                                                                    | News Feed O                                                                                                    | This Week At A Glance                     |
| Classes/<br>Subject     Assignments<br>Assignments       Grades     Assignments       Grades     Assignments       Send Email     Send Email Logs       Calendar     Send Email Logs       Calendar     Send Email Logs | Show More                                                                                                    | No events today                           |

Parent Portal - Online Registration - Register New Student or Re-register

| Online Registration                                                                                    | Auto Logout: 1h 04m<br>Main > Online Registration |
|----------------------------------------------------------------------------------------------------|---------------------------------------------------|
| How would you like to register your students for the next school year.                                 |                                                   |
| <ul> <li>Register a new student(s) to the district</li> <li>Re-register existing student(s)</li> </ul> |                                                   |
| Student Name Grade Level                                                                               |                                                   |
| Plantz, Maria A 3                                                                                      |                                                   |
| Continue                                                                                               |                                                   |

# Parent Portal - Online Registration Main - Single Student

| Online Regist         | ratio   | n <u>Parent Main</u> > Online Regist                                                                                                    | tration               |       |
|-----------------------|---------|----------------------------------------------------------------------------------------------------|-----------------------|-------|
| Please complete all t | ne step | s below to register your student(s) for the upcoming school year.                                                                                      |                       |       |
|                       |         |                                                                                                    | Registration Year: 20 | 16-17 |
| Student               | Step    | Description                                                                                                    | Complete              |       |
| Houchens, Shawn A     | 1       | Complete Online Registration Form                                                                                                    | complete f            | form  |
| Lencioni Demo 3       | 2       | Please download and sign the attached document.<br>Sample Reg Packet.pdf                                                                               |                       |       |
|                       | 3       | Please follow the link and complete the online form.<br>https://docs.google.com/a/common-goal.com/forms/d/1b2HaP104xtYnIhWaYwDLeuX0RZMVWbquOt_70MgdoYs | s/viewform            |       |
| Payments - Please se  | elect a | ny optional fees and pay mandatory fees to complete your student's registration.                                                                       | pay fees              |       |
| Back                  |         | Copyright © 2001-16 Common Goal Systems Inc. All rights reserved <u>Privacy</u> - <u>Terms of Service</u> 👔 💟                                          |                       |       |
|                       |         |                                                                                                    |                       |       |

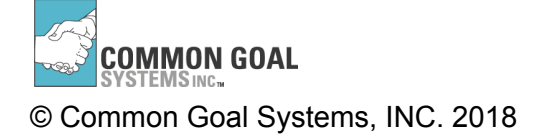

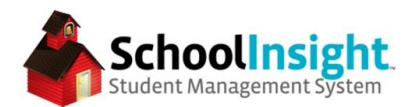

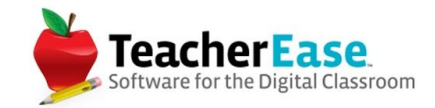

## Parent Portal - Online Registration Main - Multiple Students

| Please complete al                  | i the st | eps below to register your student(s) for the upcoming school year.                                                                                             |                     |
|-------------------------------------|----------|----------------------------------------------------------------------------------------------------|---------------------|
|                                     |          | Regist                                                                                                    | ration Year: 2016-1 |
| Student                             | Step     | Description                                                                                                    | Complete            |
| Thomas, Stormy A<br>Lencioni Demo 3 | 1        | Complete Online Registration Form                                                                                                    | complete form       |
|                                     | 2        | Please download and sign the attached document.<br>Sample Reg Packet.pdf                                                                                        |                     |
|                                     | 3        | Please follow the link and complete the online form.<br>https://docs.google.com/a/common-goal.com/forms/d/1b2HaP104xtYnIhWaYwDLeuX0RZMVWbquOt_70MgdoYs/viewform | <u>n</u>            |
| Thomas, Jewel A<br>Lencioni Demo 3  | 1        | Complete Online Registration Form                                                                                                    | complete form       |
|                                     | 2        | Please download and sign the attached document.<br>Sample Reg Packet.pdf                                                                                        |                     |
|                                     | 3        | Please follow the link and complete the online form.<br>https://docs.google.com/a/common-goal.com/forms/d/1b2HaP104xtYnIhWaYwDLeuX0RZMVWbquOt_70MgdoYs/viewform | <u>n</u>            |
| Payments - Please                   | select   | any optional fees and pay mandatory fees to complete your student's registration.                                                                               | pay fees            |
| reate Free-Reduced I                | Lunch A  | Application Back                                                                                                    |                     |

# Parent Portal - Online Registration Form

| Registration Form                                                                                                | Parent Main > View Student Registration > Registration Form |
|----------------------------------------------------------------------------------------------------|-------------------------------------------------------------|
| Please fill out all tabs in the online registration form. Click 'Next >>' to get to later tabs. Click 'Save' whe | n complete.                                                 |
| Student: Houchens, Shawn A                                                                                       |                                                             |
| Student Information Family Information Emergency Contacts Miscellaneous Contact Information                      |                                                             |
| Please complete all student information fields.                                                                  |                                                             |
| Is your child returning? Yes 😋                                                                                   |                                                             |
| Save << Prev Next >> Back                                                                                        |                                                             |
| Registration Form                                                                                                | Parent Main > View Student Registration > Registration Form |
| Please fill out all tabs in the online registration form. Click 'Next >>' to get to later tabs. Click 'Save' whe | n complete.                                                 |
| Student: Thomas, Stormy A                                                                                        |                                                             |
| Student Information Family Information Emergency Contacts Miscellaneous Contact Information                      |                                                             |
| Please complete all emergency contact information.                                                               |                                                             |
| Add Emergency Contact                                                                                            |                                                             |
| Save << Prev Next>> Back                                                                                         |                                                             |
|                                                                                                    |                                                             |
|                                                                                                    |                                                             |

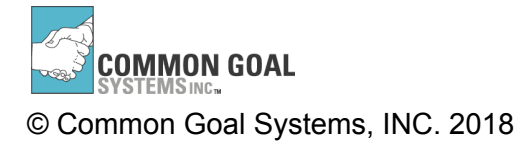

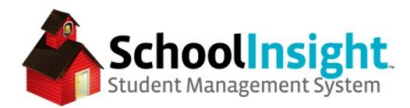

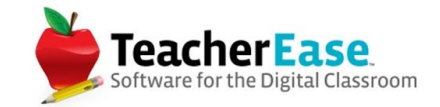

If you have chosen to add a digital signature to your online registration form, the digital signature box will appear once the parent saves the completed form for each student.

|                                            | Digital Signature and Submit Form                                                                                |
|--------------------------------------------|----------------------------------------------------------------------------------------------------|
| By digitaly signing<br>School officials ma | below, you are certifying that the information provided is true.<br>y verify the information on the application. |
| Digital Signature:                         | Type your name here to sign the application                                                                      |

# Parent Portal - Online Registration Fees - Single Student

| Pay Registrati         | Main > Online Registration > Pay Registration Fees |                                              |                                |                                                       |
|------------------------|----------------------------------------------------|----------------------------------------------|--------------------------------|-------------------------------------------------------|
| Select optional fees y | you wish to                                        | pay for the upcoming school year. Mandatory  | fees have been automa          | tically selected.                                     |
|                        |                                                    |                                              |                                | Registration Year: 2016-1                             |
| Student                | Selected                                           | Fee                                          | Amount                         |                                                       |
| Houchens, Shawn A      |                                                    | Registration Fee                             | \$0.00                         |                                                       |
| Free Lunch Student     |                                                    | Deposit for student lunch account (optional) | \$ 0                           |                                                       |
|                        | Subtota                                            | al:                                          | \$0.00                         |                                                       |
| Payment Total:         |                                                    |                                              | \$0.00                         |                                                       |
| Continue Prin          | ntable B                                           | ack                                          |                                |                                                       |
|                        |                                                    | Copyright @ 2                                | 001-16 Common Goal Systems Inc | 2. All rights reserved Privacy - Terms of Service f 🔽 |

Parent Portal - Online Registration Fees - Multiple Students

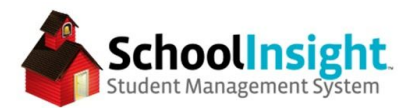

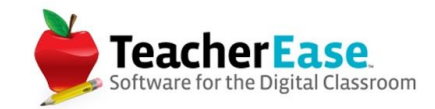

#### **Pay Registration Fees**

Main > Online Registration > Pay Registration Fees

## **New Student Registration**

#### Overview

For new students to register, online registration must be open for the academic year for which they intend to register. The year for which they register can be future.

New Registration Approval (Online Registrations > Options > New Registration Approval) Determine which admin will receive notification emails when new students register.

(Only District Admin, or School Admin with Student Edit permissions will be listed on this page)

| New Registration Approval             |              |                  |  |
|---------------------------------------|--------------|------------------|--|
| Admins to receive notification emails | Sample Admin | Michael Lencioni |  |
| Save Back                             |              |                  |  |

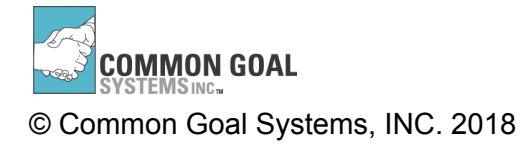

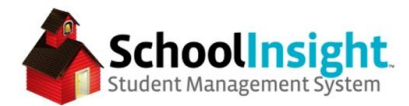

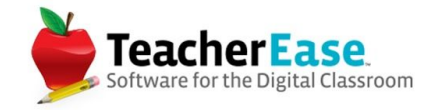

The process for registering a new student is different depending on if the family is new to the school or not.

Family is New to the School - (Online Registration > Options)

Distribute the "New Family Registration Link" to new families.

| New Registration Approval             |                                                                                                   |  |  |  |  |  |
|---------------------------------------|---------------------------------------------------------------------------------------------------|--|--|--|--|--|
| Admins to receive notification emails | Sample Admin                                                                                      |  |  |  |  |  |
| New Family Registration Link:         | https://www.common-goal.com/NewFamilyRegistration.aspx?refid=401883e0-d529-47be-b207-a2affe2b973c |  |  |  |  |  |
| Edit Back                             |                                                                                                   |  |  |  |  |  |

The link is unique to each school district.

Parents navigate to the link and enter student and parent information. If there are multiple schools in a district, parents will use the "School" dropdown to determine for which school their students are being registered. Parents can register students at multiple school in the same form.

Parents can only enter two custodial contacts for the initial registration. They can add more as part of online registration.

Parent View - New Student Registration - Student Information

|                            | il Denio District                                  |             |
|----------------------------|----------------------------------------------------|-------------|
| art Registration for       | New Student(s) at Lencioni Demo District           | Step 1 of 3 |
| lease start the registrati | on process by entering your student's information: |             |
| č                          |                                                    | _           |
| *First Name:               | Sample                                             | ].          |
| *Last Name:                | Student                                            |             |
|                            | A Fruith Ourith                                    |             |
| *Grade Level Entering:     | 4 - Fourth Grade                                   |             |

Parent View - New Student Registration - Parent Information

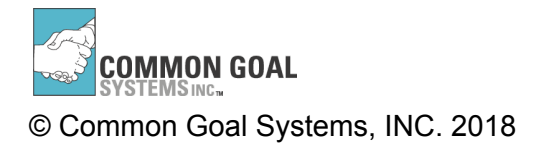

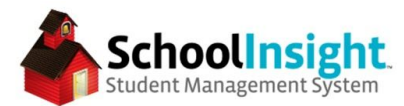

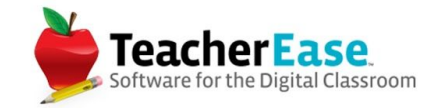

| Parent/Gu                        | ardians                                                             | Step 2 of 3              |
|----------------------------------|---------------------------------------------------------------------|--------------------------|
| ase enter the                    | contact information for custodial parent/guardian(s) (emergency cor | ntacts are added later): |
| irst Name:                       | Sample                                                              |                          |
| ast Name:                        | Parent                                                              |                          |
| mail:                            | sparent@sample.edu                                                  |                          |
| elationship:                     | Mother                                                              |                          |
| Contraction of the second second |                                                                     |                          |

Parent View - New Student Registration - Review

|                             | nation              |                  |                 |              |            | Step 3 of 3 |
|-----------------------------|---------------------|------------------|-----------------|--------------|------------|-------------|
| onfirm your in              | formation:          |                  |                 |              |            |             |
| Student(s):                 |                     |                  |                 |              |            |             |
| First Name                  | Last Name           | Grade Level      | School          |              |            |             |
| Sample                      | Student             | 4 - Fourth Grade | Lencioni Demo 3 |              |            |             |
|                             |                     |                  |                 |              |            |             |
| Parent/Guardi<br>First Name | an(s):<br>Last Name | Email            | Relationship    | Phone Number | Phone Type |             |

Parent View - New Student Registration - Complete

| lequest Successfully Completed                                                                                                    |  |
|----------------------------------------------------------------------------------------------------|--|
| Thanks for starting the registration process for your new students. There are a few more steps required before the<br>new students can attend school. The school staff will review this information and send you an email when you can<br>continue with Online Registration |  |
| Dk                                                                                                    |  |

Family Already Has a Student at the School

If the family already has a student at the school, they can register the new student as part of online registration.

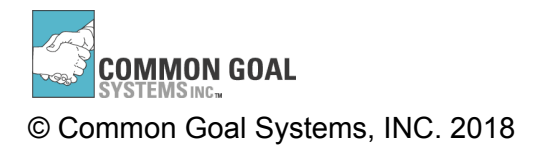

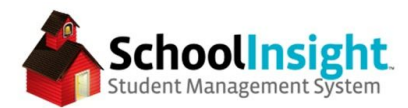

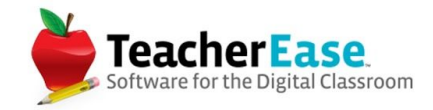

| Online Registration                                                                                    | Auto Logout: 1h 04m<br><u>Main</u> > Online Registration |
|----------------------------------------------------------------------------------------------------|----------------------------------------------------------|
| How would you like to register your students for the next school year.                                 |                                                          |
| <ul> <li>Register a new student(s) to the district</li> <li>Re-register existing student(s)</li> </ul> |                                                          |
| Student Name Grade Level                                                                               |                                                          |
| Plantz, Maria A 3                                                                                      |                                                          |
| Continue                                                                                               |                                                          |

Custodial Parent information is loaded from the other students in that family. The parent has the ability to choose the relationship, or to not add the parent to the student.

| enter the     | e contact ir | anformation for existing and/or new p | parent/guardian(s) |   | Step 2 of         | 3 |
|---------------|--------------|---------------------------------------|--------------------|---|-------------------|---|
| First<br>Name | Last<br>Name | Email                                 | Relationship       |   | Add to Student(s) |   |
| Steve         | Plantz       |                                       |                    | ٢ |                   |   |
| Jill          | Plantz       | JPlantz@fakeparentemail.com           |                    | ٢ |                   |   |
| Henry         | Plantz       | HPlantz@fakeparentemail.com           |                    | ٢ |                   |   |
| Brenda        | Epperly      | BEpperly@fakeparentemail.com          | 0                  |   |                   |   |

The parent will not be able to complete online registration until an admin approves the new student.

New Student Registration - Admin Approval (Online Registration > Process New Families)

If a family registers new students at multiple schools in a district, the application must be approved from the school district level.

Admin can approve or decline new students. Approving or declining a request sends an automatic email to the requesting parent. The approval email contains parent login information.

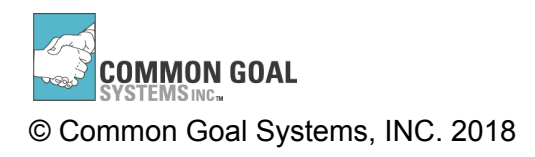

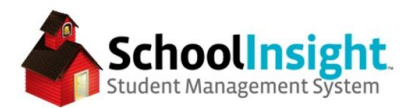

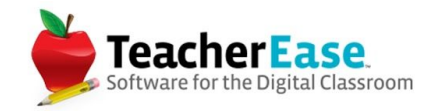

| P                 | Auto Logout: 1h OHm Process New Families Main > Process New Families                                                                                                    |              |                      |              |                 |               |                              |               |              |                |                   |                    |  |
|-------------------|----------------------------------------------------------------------------------------------------|--------------|----------------------|--------------|-----------------|---------------|------------------------------|---------------|--------------|----------------|-------------------|--------------------|--|
| The<br>Thi<br>reg | These are the requests from new families waiting to be processed. Clicking on 'Approve' will create the new students and any new parents/contacts.<br>This will also send out a confirmation email to contacts ( with 'Custodial' status ) with information of how to login and access your school's online<br>registration form. Clicking 'Decline' will not create the new student or contacts and send out a declined email. |              |                      |              |                 |               |                              |               |              |                |                   |                    |  |
|                   |                                                                                                    |              |                      |              |                 |               |                              |               |              |                | Academic Ye       | ar: 2016-17 ~      |  |
|                   | Contacts                                                                                                    |              |                      |              |                 |               |                              |               | Students     |                |                   |                    |  |
|                   | First<br>Name                                                                                                    | Last<br>Name | Email                | Relationship | Phone<br>Number | Phone<br>Type | Custodial<br>Parent/Guardian | First<br>Name | Last<br>Name | Grade<br>Level | School            | Approve<br>Decline |  |
|                   | Jane                                                                                                    | Doe          | jdoe@newparent.com   | Mother       | 2223334444      | Cell          |                              | Katie         | Doe          | Kindergarten   | Lencioni Demo 3   |                    |  |
|                   | John                                                                                                    | Doe          | jodoe@newparent.com  | Father       | 2223334444      | Cell          |                              | Emma          | Doe          | Sixth Grade    | Lencioni Demo 2   |                    |  |
|                   | First<br>Name                                                                                                    | Last<br>Name | Email                | Relationship | Phone<br>Number | Phone<br>Type | Custodial<br>Parent/Guardian | First<br>Name | Last<br>Name | Grade<br>Level | School            | Approve<br>Decline |  |
|                   | Sample                                                                                                    | Paren        | t sparent@sample.edu | Mother       | 1231231234      | Cell          |                              | Sample        | e Studer     | t Fourth Grad  | e Lencioni Demo 3 |                    |  |
|                   | Back                                                                                                    | Sh           | ow Declined Requests |              |                 |               |                              |               |              |                |                   |                    |  |

Once a new student is approved, parents will be prompted to complete online registration the next time they log into the site.

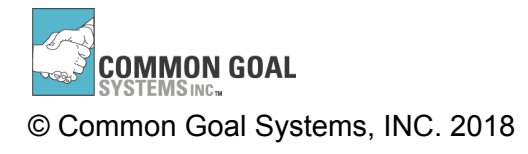

Online Registration Guide